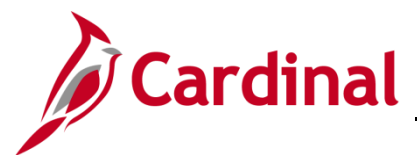

#### Managing Direct Deposits Overview

The purpose of this Job Aid is to walk through the processes that employees can utilize to manage their Direct Deposits in the Employee Self-Service portal (ESS).

## **Table of Contents**

| Updating an Existing Direct Deposit Account       | 2  |
|---------------------------------------------------|----|
| Adding a New Direct Deposit Account               | 5  |
| Removing a Direct Deposit Account                 | 11 |
| Reordering (Prioritizing) Direct Deposit Accounts | 15 |

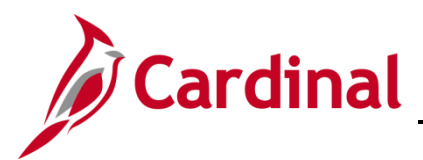

### Updating an Existing Direct Deposit Account

- 1. Navigate to the **Cardinal Homepage**.
- The Cardinal Homepage displays.

|                                    | <ul> <li>Cardinal Homepage</li> </ul>                |                                                                                                    | â :                                                                                                    | Ø                                                                                                    |
|------------------------------------|------------------------------------------------------|----------------------------------------------------------------------------------------------------|----------------------------------------------------------------------------------------------------|----------------------------------------------------------------------------------------------------|
|                                    | Cardinal Portal                                      | Time                                                                                                    | Payroll                                                                                                    |                                                                                                    |
| )<br>Jublished today<br>message(s) |                                                      | ~                                                                                                    | Last Pay Date <b>05/01/2020</b>                                                                                                    |                                                                                                    |
| Benefit Details                    | Total Rewards                                        | Job Summary                                                                                                    |                                                                                                    |                                                                                                    |
| 2 3)<br>1 11                       |                                                      |                                                                                                    |                                                                                                    |                                                                                                    |
| Action Required                    | 02HR0143B November 2020                              |                                                                                                    |                                                                                                    |                                                                                                    |
|                                    | )<br>ublished today<br>message(s)<br>Benefit Details | • Cardinal Homepage   ublished today   message(s)     Benefit Details   Image: State of the state of the sta | Cardinal Portal       Time         ublished today       Image: Cardinal Portal       Image: Cardinal Portal         message(s)       Image: Cardinal Portal       Image: Cardinal Portal         Benefit Details       Image: Cardinal Portal       Image: Cardinal Portal         Image: Cardinal Portal       Image: Cardinal Portal       Image: Cardinal Portal         Image: Cardinal Portal       Image: Cardinal Portal       Image: Cardinal Portal         Image: Cardinal Portal       Image: Cardinal Portal       Image: Cardinal Portal         Image: Cardinal Portal       Image: Cardinal Portal       Image: Cardinal Portal         Image: Cardinal Portal       Image: Cardinal Portal       Image: Cardinal Portal         Image: Cardinal Portal       Image: Cardinal Portal       Image: Cardinal Portal         Image: Cardinal Portal       Image: Cardinal Portal       Image: Cardinal Portal         Image: Cardinal Portal       Image: Cardinal Portal       Image: Cardinal Portal         Image: Cardinal Portal       Image: Cardinal Portal       Image: Cardinal Portal         Image: Cardinal Portal       Image: Cardinal Portal       Image: Cardinal Portal         Image: Cardinal Portal       Image: Cardinal Portal       Image: Cardinal Portal         Image: Cardinal Portal       Image: Cardinal Portal       Image: Cardinal Portal </td <td>Cardinal Portal       Time       Payroll         ublished today       Image: Simple Simple Si</td> | Cardinal Portal       Time       Payroll         ublished today       Image: Simple Simple Si |

**Note**: Tile availability and placement on the Cardinal Homepage for each user is dependent upon their individual user and security settings.

2. Click the **Payroll** tile.

The Payroll page displays with the Paychecks menu item selected by default.

| Cardinal Homepage    |            | Payroll 😭                  |                               |           |                 |   |     |
|----------------------|------------|----------------------------|-------------------------------|-----------|-----------------|---|-----|
| 💐 Paychecks          | Paychecks  |                            |                               |           |                 |   |     |
| <u>₩2</u> W-2/W-2c ~ | <b>T</b>   |                            |                               |           |                 | î | ίΨ. |
|                      | Check Date | Company                    | Pay Begin Date / Pay End Date | Net Pay   | Paycheck Number |   |     |
| Direct Deposit       | 05/01/2020 | Alcoholic Beverage Control | 04/10/2020<br>04/24/2020      | \$1368.15 | 60136210        |   | >   |

3. Click the **Direct Deposit** menu item.

The Direct Deposit page displays.

| < Cardinal Homepage        |                                                                                                    | P                                                                                                    | ayroll                                                                                                    |                                                                                                    |                                                                                                    | â                                                                                                    | :                                                   | ۲  |  |
|----------------------------|----------------------------------------------------------------------------------------------------|----------------------------------------------------------------------------------------------------|----------------------------------------------------------------------------------------------------|----------------------------------------------------------------------------------------------------|----------------------------------------------------------------------------------------------------|----------------------------------------------------------------------------------------------------|-----------------------------------------------------|----|--|
| nave Contraction Paychecks | Direct Deposit                                                                                                    |                                                                                                    |                                                                                                    |                                                                                                    |                                                                                                    |                                                                                                    |                                                     |    |  |
| ₩2 W-2/W-2c ~              | Disclaimer: I authorize my e<br>indicated. I am responsible fo<br>information so that my pay m                                                                                                    | sclaimer: I authorize my employer to deposit my net pay and/or travel reimbursements and/or a fixed amount(s) each payday directly to my account(s) as<br>ficated. I am responsible for ensuring the accuracy of the account information provided and I agree to notify my employer immediately of any changes to the<br>ormations on that my naw may be properly distributed. I understand that if I am employed in more than note in built that all payments<br>and the state of the state of |                                                                                                    |                                                                                                    |                                                                                                    |                                                                                                    |                                                     |    |  |
| 👺 Direct Deposit           | received will be deposited to<br>deposited to my account, my<br>able to deposit any electronic<br>cannot issue the payroll fund<br>As required by the Federal C<br>deposit is not being forwarde<br>deposit to a bank in another<br>Please note that, due to tim<br>please do not close your a | the same account. I under<br>bank is authorized to debi<br>transfer into my account or<br>s to me until the funds are<br>ffice of Foreign Asset Cond<br>d to a bank in another cou<br>country, I will inform my er<br>ing differences, new or or<br>country.                                                                                                    | stand that in the event my<br>my account for the amou<br>lue to any action I take; th<br>returned to my employer to<br>rol in support of U.S.C. Tit<br>rtry and that if at any poini<br>ploying agency immediate<br>changed direct deposits<br>wour payrul office how a | employer notifies my finan<br>nt of the adjustment. I und<br>at I am responsible for any<br>oy my financial institution.<br>le 50, War and National Dt<br>I establish a standing ord<br>aly.<br>may result in one paper of<br>geeks prior notice. | cial institution that I am<br>erstand that in the even<br>resulting bank fees inc<br>efense, I attest that the I<br>er for my receiving bank<br>check after the change | not entitled to the fun<br>t my financial institutic<br>urred, and that my em<br>full amount of my direc<br>to forward the full dir<br>a has been submitted | ds<br>on is no<br>ployer<br>ot<br>ect<br><b>1</b> . | ot |  |
|                            | Accounts                                                                                                    | soounder manout giving                                                                                                    |                                                                                                    |                                                                                                    |                                                                                                    |                                                                                                    |                                                     |    |  |
|                            | + T                                                                                                    |                                                                                                    |                                                                                                    |                                                                                                    |                                                                                                    |                                                                                                    |                                                     |    |  |
|                            | Order Nickname                                                                                                    | Payment Method                                                                                                    | Routing Number                                                                                                    | Account Number                                                                                                    | Account Type                                                                                                    | Amount/ Percent                                                                                                    |                                                     |    |  |
|                            | Last Main Checking                                                                                                    | Direct Deposit                                                                                                    | 251082615                                                                                                    | XXX4567                                                                                                    | Checking                                                                                                    | Remaining Balanc                                                                                                    | θ ;                                                 | >  |  |

Note: All of your current Direct Deposit accounts display in the Accounts section.

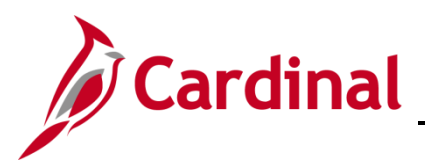

## **ESS Managing Direct Deposits**

4. Click the corresponding row for the Direct Deposit account that you need to update.

The Edit Account page for the applicable Direct Deposit account displays in a pop-up window.

| Cancel                | Edit Account               | Save       |
|-----------------------|----------------------------|------------|
| *Nickname             | Main Checking              |            |
| *Payment Method       | Direct Deposit ~           |            |
| Bank                  |                            |            |
| Routing Number        | 251082615                  | 0          |
| Bank Name             | VIRGINIA CREDIT UNION INC. |            |
| Account Number        | XXX4567                    | <i>b</i> * |
| Retype Account Number |                            |            |
| Pay Distribution      |                            |            |
| *Account Type         | Checking ~                 |            |
| *Deposit Type         | Remaining Balance ~        |            |
|                       | Remove                     |            |
|                       |                            |            |

5. Update the required information.

**Note**: Employees are not able to update COVA Paycard or VA State Employee Loan Direct Deposit accounts. Please contact one of your Agency Payroll Administrators if updates are required for these types of Direct Deposit accounts.

6. Click the **Save** button once all updates are completed.

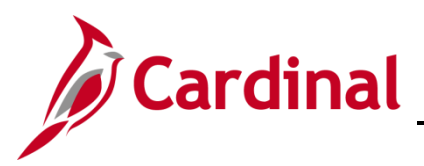

# **ESS Managing Direct Deposits**

The **Direct Deposit** page returns with the updated information displayed in the **Accounts** section.

| Cardinal Homepage |                                                          |                                                                                                    | F                                                                                                    | ayroll                                                                                                    |                                                                                                    |                                                                                    | â                                                                                 | :                        | ۲       |
|-------------------|----------------------------------------------------------|----------------------------------------------------------------------------------------------------|----------------------------------------------------------------------------------------------------|----------------------------------------------------------------------------------------------------|----------------------------------------------------------------------------------------------------|------------------------------------------------------------------------------------|-----------------------------------------------------------------------------------|--------------------------|---------|
| Raychecks         | Direct                                                   | Deposit                                                                                                    |                                                                                                    |                                                                                                    |                                                                                                    |                                                                                    |                                                                                   |                          |         |
| ₩2/W-2/W-2c ~     | Disclain<br>indicated                                    | ner: I authorize my en<br>d. I am responsible for<br>ion so that my pay ma                                                       | ployer to deposit my net<br>ensuring the accuracy of<br>be properly distributed.                                                              | pay and/or travel reimburs<br>the account information p<br>I understand that if I am e                                                           | ements and/or a fixed amo<br>rovided and I agree to noti<br>mploved in more than one                                  | ount(s) each payday dir<br>ify my employer immed<br>job with the Commonw           | rectly to my account(s<br>iately of any changes<br>realth, that all paymen        | as<br>to the<br>ts       |         |
| 😰 Direct Deposit  | received<br>deposite<br>able to d                        | will be deposited to t<br>d to my account, my l<br>leposit any electronic                                                        | he same account. I under<br>bank is authorized to debit<br>transfer into my account of                                                        | stand that in the event my<br>t my account for the amou<br>lue to any action I take; th                                                          | employer notifies my finan<br>nt of the adjustment. I und<br>at I am responsible for any                              | ncial institution that I am<br>erstand that in the even<br>resulting bank fees inc | n not entitled to the fur<br>ht my financial institutio<br>curred, and that my en | ds<br>on is no<br>ployer | ot<br>r |
|                   | As requi<br>deposit i<br>deposit i<br>Please o<br>Accour | red by the Federal Of<br>s not being forwarded<br>o a bank in another o<br>note that, due to timi<br>do not close your ac<br>nts | ice of Foreign Asset Cont<br>to a bank in another cour<br>pountry, I will inform my em<br>ng differences, new or c<br>count(s) without giving | rol in support of U.S.C. Tit<br>try and that if at any point<br>ploying agency immediate<br>changed direct deposits<br>your payroll office two w | le 50, War and National De<br>I establish a standing ord<br>aly.<br>may result in one paper of<br>reeks prior notice. | efense, I attest that the<br>er for my receiving ban<br>check after the chang      | full amount of my dire<br>k to forward the full di<br>e has been submitte         | ct<br>ect<br>d.          |         |
|                   | +                                                        | Ŧ                                                                                                    |                                                                                                    |                                                                                                    |                                                                                                    |                                                                                    |                                                                                   |                          |         |
|                   | Order                                                    | Nickname                                                                                                    | Payment Method                                                                                                    | Routing Number                                                                                                    | Account Number                                                                                                    | Account Type                                                                       | Amount/ Percent                                                                   |                          |         |
|                   | Last                                                     | Main Checking                                                                                                    | Direct Deposit                                                                                                    | 251082615                                                                                                    | XXX9876                                                                                                    | Checking                                                                           | Remaining Balance                                                                 | e :                      | >       |
|                   |                                                          |                                                                                                    |                                                                                                    |                                                                                                    |                                                                                                    |                                                                                    |                                                                                   |                          |         |

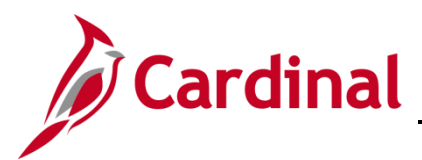

### Adding a New Direct Deposit Account

1. Navigate to the **Cardinal Homepage**.

#### The Cardinal Homepage displays.

|                                        | <ul> <li>Cardinal Homepage</li> </ul>                                   |                                                     |                                                                                                    | (                                                                                                    |
|----------------------------------------|-------------------------------------------------------------------------|-----------------------------------------------------|----------------------------------------------------------------------------------------------------|----------------------------------------------------------------------------------------------------|
|                                        | Cardinal Portal                                                         | Time                                                | Payroll                                                                                                    |                                                                                                    |
| )<br>Jblished today<br>)<br>message(s) | Ħ                                                                       | _⊘                                                  | Last Pay Date 05/01/2020                                                                                                    |                                                                                                    |
| Benefit Details                        | Total Rewards                                                           | Job Summary                                         |                                                                                                    |                                                                                                    |
| 2 3<br>+ A                             |                                                                         | 2                                                   |                                                                                                    |                                                                                                    |
| Action Required                        | 02HR0143B November 2020                                                 |                                                     |                                                                                                    |                                                                                                    |
|                                        | )<br>ublished today<br>message(s)<br>Benefit Details<br>Action Required | Cardinal Homepage Cardinal Homepage Cardinal Portal | Cardinal Homepage       Liblished today       message(s)       Benefit Details       Liblished today       Action Required         O2HR0143B November 2020 | Cardinal Homepage       Ime       Payroll         ablished today       Ime       Ime       Ime         message(s)       Ime       Ime       Ime         Benefit Details       Ime       Ime       Ime         Ime       Ime       Ime       Ime         Ime       Ime       Ime       Ime       Ime         Ime       Ime       Ime       Ime |

**Note**: Tile availability and placement on the Cardinal Homepage for each user is dependent upon their individual user and security settings.

2. Click the **Payroll** tile.

The Payroll page displays with the Paychecks menu item selected by default.

| Cardinal Homepage | Payroll 🕎  |                            |                               |           |                 |   | ۲  |
|-------------------|------------|----------------------------|-------------------------------|-----------|-----------------|---|----|
| 💐 Paychecks       | Paychecks  |                            |                               |           |                 |   |    |
| ₩2 W-2/W-2c ~     | <b>T</b>   |                            |                               |           |                 | î | LT |
|                   | Check Date | Company                    | Pay Begin Date / Pay End Date | Net Pay   | Paycheck Number |   |    |
| Direct Deposit    | 05/01/2020 | Alcoholic Beverage Control | 04/10/2020<br>04/24/2020      | \$1368.15 | 60136210        |   | >  |

3. Click the **Direct Deposit** menu item.

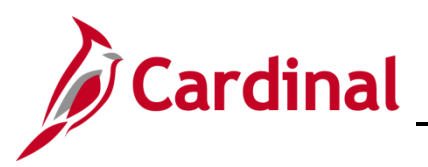

The Direct Deposit page displays.

| Cardinal Homepage |                                                                                          |                                                                                                    | P                                                                                                    | ayroll                                                                                                    |                                                                                                    |                                                                                                    | â                                                                                                    | :                                   | ٢  |
|-------------------|------------------------------------------------------------------------------------------|----------------------------------------------------------------------------------------------------|----------------------------------------------------------------------------------------------------|----------------------------------------------------------------------------------------------------|----------------------------------------------------------------------------------------------------|----------------------------------------------------------------------------------------------------|----------------------------------------------------------------------------------------------------|-------------------------------------|----|
| 😽 Paychecks       | Dire                                                                                     | ct Deposit                                                                                                    |                                                                                                    |                                                                                                    |                                                                                                    |                                                                                                    |                                                                                                    |                                     |    |
| w2 W-2/W-2c       | ✓ Discl<br>indica<br>inform                                                              | aimer: I authorize my er<br>ted. I am responsible fo<br>nation so that my pay ma                                                                                                    | nployer to deposit my net<br>r ensuring the accuracy of<br>ay be properly distributed.                                                                                                    | pay and/or travel reimburs<br>the account information p<br>I understand that if I am e                                                                                                    | sements and/or a fixed amo<br>provided and I agree to noti<br>employed in more than one                                                                                                    | ount(s) each payday dired<br>fy my employer immediat<br>job with the Commonwea                                                                                                  | ctly to my account(s)<br>tely of any changes to<br>alth, that all payment                                                                              | as<br>o the<br>s                    |    |
| Direct Deposit    | receit<br>depor<br>able t<br>canne<br>As re<br>depor<br>depor<br>Pleas<br>Accor<br>Accor | ed will be deposited to i<br>tied to my account, my<br>o deposit any electronic<br>it issue the payroll fundé<br>quired by the Federal OI<br>it is not being forwarded<br>it to a bank in another c<br>e note that, due to tim<br>e do not close your ac<br>unts | he same account. I under<br>bank is authorized to debit<br>transfer into my account or<br>to me until the funds are<br>fice of Foreign Asset Cont<br>I oa bank in another coun<br>ountry, I will inform my em<br>ing differences, new or or<br>count(s) without giving | stand that in the event my<br>imy account for the amou<br>lue to any action I take; th<br>returned to my employer t<br>rol in support of U.S.C. Tit<br>try and that if at any poin<br>ploying agency immediate<br>shanged direct deposits<br>your payroll office two w | employer notifies my finar<br>int of the adjustment. I und<br>at I am responsible for any<br>by my financial institution.<br>Ile 50, War and National Dit<br>I establish a standing ord<br>aly.<br><b>may result in one paper</b><br><b>weeks prior notice.</b> | icial institution that I am n<br>erstand that in the event<br>resulting bank fees incur<br>efense, I attest that the fu<br>er for my receiving bank t<br>check after the change | ot entitled to the funn<br>my financial institutio<br>red, and that my em<br>ill amount of my direc<br>to forward the full direc<br>has been submitted | ls<br>n is no<br>oloyei<br>t<br>ect | ot |
|                   | Orde                                                                                     | er Nickname                                                                                                    | Payment Method                                                                                                    | Routing Number                                                                                                    | Account Number                                                                                                    | Account Type                                                                                                    | Amount/ Percent                                                                                                    |                                     |    |
|                   | Last                                                                                     | Main Checking                                                                                                    | Direct Deposit                                                                                                    | 251082615                                                                                                    | XXX9876                                                                                                    | Checking                                                                                                    | Remaining Balance                                                                                                    | )                                   | >  |
|                   | +<br>Orde<br>Last                                                                        | T Nickname<br>Main Checking                                                                                                    | Payment Method                                                                                                    | Routing Number<br>251082615                                                                                                    | Account Number<br>XXX9876                                                                                                    | Account Type<br>Checking                                                                                                    | Amount/ Percent<br>Remaining Balance                                                                                                    | •                                   |    |

Note: All of your current Direct Deposit accounts display in the Accounts section.

4. Click the Add Account icon (+).

**Note**: You are limited to a total of ten (10) Direct Deposit accounts.

| The Add Account page | je displays | in a pop | o-up window. |
|----------------------|-------------|----------|--------------|
|----------------------|-------------|----------|--------------|

| Cancel       |                    | Add Account      | Save |
|--------------|--------------------|------------------|------|
|              | *Nickname          |                  | ]    |
|              | *Payment Method    | Direct Deposit ~ |      |
| Bank         |                    |                  |      |
|              | Routing Number     |                  | 0    |
|              | Bank Name          |                  |      |
|              | Account Number     |                  |      |
| Rety         | /pe Account Number |                  |      |
| Pay Distribu | ition              |                  |      |
|              | *Account Type      | ~                |      |
|              | *Deposit Type      | ~                |      |
|              | Amount or Percent  |                  |      |
|              |                    |                  |      |
|              |                    |                  |      |
|              |                    | ~                |      |

5. Enter a name for the Direct Deposit account in the **Nickname** field.

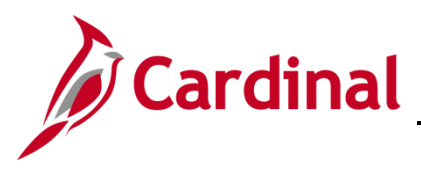

### **ESS Managing Direct Deposits**

6. The Payment Method field defaults to "Direct Deposit". Do not change.

| Cancel        |                   | Add Account      | Save |
|---------------|-------------------|------------------|------|
|               | *Nickname         | Vacation Savings |      |
|               | *Payment Method   | Direct Deposit ~ |      |
| Bank          |                   |                  |      |
|               | Routing Number    |                  | Ð    |
|               | Bank Name         |                  |      |
|               | Account Number    |                  |      |
| Rety          | pe Account Number |                  |      |
| Pay Distribut | tion              |                  |      |
|               | *Account Type     | ~                |      |
|               | *Deposit Type     | ~                |      |
|               | Amount or Percent |                  |      |
|               |                   |                  |      |
|               |                   |                  |      |
|               |                   |                  |      |

7. Enter your bank's Routing Number in the **Routing Number** field and then press the **Tab** key.

**Note**: The **Information** icon can be utilized as needed to view where bank Routing Numbers are displayed on a check. Bank Routing Numbers are public information and can also be found by performing a search in any Internet browser.

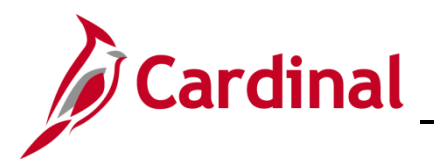

#### The Add Account page refreshes.

| Cancel  |                       | Add Account                | Save |
|---------|-----------------------|----------------------------|------|
|         | *Nickname             | Vacation Savings           | ]    |
|         | *Payment Method       | Direct Deposit ~           |      |
| Bank    |                       |                            |      |
|         | Routing Number        | 251082615                  | 0    |
|         | Bank Name             | VIRGINIA CREDIT UNION INC. |      |
|         | Account Number        |                            |      |
|         | Retype Account Number |                            | ]    |
| Pay Dis | stribution            |                            |      |
|         | *Account Type         | ~                          |      |
|         | *Deposit Type         | ~                          |      |
|         | Amount or Percent     |                            |      |
|         |                       |                            |      |
|         |                       |                            |      |
|         |                       |                            |      |

**Note**: Once a valid Routing Number is entered, the bank's name will display in the **Bank Name** field. Review and ensure accuracy.

8. Enter your bank account number in both the **Account Number** and **Retype Account Number** fields.

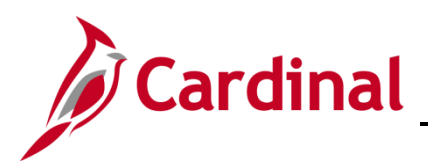

**ESS Managing Direct Deposits** 

| Cancel                | Add Account                | Save |
|-----------------------|----------------------------|------|
| *Nickname             | Vacation Savings           |      |
| *Payment Method       | Direct Deposit ~           |      |
| Bank                  |                            |      |
| Routing Number        | 251082615                  | 0    |
| Bank Name             | VIRGINIA CREDIT UNION INC. |      |
| Account Number        | 123123123                  |      |
| Retype Account Number | 123123123                  |      |
| Pay Distribution      |                            |      |
| *Account Type         | ~                          |      |
| *Deposit Type         | ~                          |      |
| Amount or Percent     |                            |      |
|                       |                            |      |
|                       |                            |      |
|                       |                            |      |

9. Select the applicable **Account Type** using the dropdown button provided.

**Note**: Employees are not able to create new COVA Paycard or VA State Employee Loan Direct Deposit accounts. Contact your Agency Payroll Administrator to create new Direct Deposit accounts of these types.

- 10. Select the applicable **Deposit Type** using the dropdown provided.
  - a. Amount: Use this selection to deposit a specified flat rate amount to this Direct Deposit account.
  - b. Percentage: Use this selection to deposit a specified percentage of your Net Pay to this Direct Deposit account.
  - c. Remaining Balance: Use this selection to deposit your remaining balance of Net Pay (after all other applicable distributions (Direct Deposits) have been distributed) to this Direct Deposit account.

**Note**: You must have one "Remaining Balance" Direct Deposit account.

11. Enter the applicable amount or percentage in the **Amount** of **Percentage** field respectively. For "Remaining Balance" Direct Deposit accounts, this field will not display.

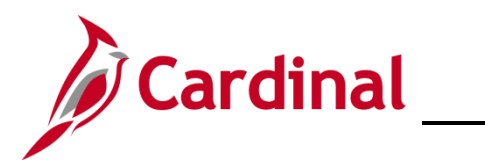

### **ESS Managing Direct Deposits**

| Cancel                | Add Account                | Save |
|-----------------------|----------------------------|------|
| *Nickname             | Vacation Savings           |      |
| *Payment Method       | Direct Deposit ~           |      |
| Bank                  |                            |      |
| Routing Number        | 251082615                  | 6    |
| Bank Name             | VIRGINIA CREDIT UNION INC. |      |
| Account Number        | 123123123                  |      |
| Retype Account Number | 123123123                  |      |
| Pay Distribution      |                            |      |
| *Account Type         | Savings ~                  |      |
| *Deposit Type         | Amount ~                   |      |
| Amount                | 50.00                      |      |
|                       |                            |      |
|                       |                            |      |
|                       |                            |      |

12. Click the Save button.

The **Direct Deposit** page displays with the new Direct Deposit account in the **Accounts** section.

| Cardinal Homepage |                                                                   |                                                                                                    | Pa                                                                                     | yroll                                                                                 |                                                                                     |                                                                     | Â                                                                            | :                     | ( |  |
|-------------------|-------------------------------------------------------------------|----------------------------------------------------------------------------------------------------|----------------------------------------------------------------------------------------|---------------------------------------------------------------------------------------|-------------------------------------------------------------------------------------|---------------------------------------------------------------------|------------------------------------------------------------------------------|-----------------------|---|--|
| 💐 Paychecks       | Direct                                                            | t Deposit                                                                                                    |                                                                                        |                                                                                       |                                                                                     |                                                                     |                                                                              |                       |   |  |
| wz W-2/W-2c       | <ul> <li>Disclain</li> <li>indicated</li> <li>informat</li> </ul> | ner: I authorize my emp<br>d. I am responsible for e<br>tion so that my pay may                                                                                                    | loyer to deposit my net pa<br>nsuring the accuracy of th<br>be properly distributed. I | ay and/or travel reimburse<br>ne account information pr<br>understand that if I am er | ements and/or a fixed amo<br>ovided and I agree to noti<br>nploved in more than one | ount(s) each payday d<br>fy my employer imme<br>iob with the Common | irectly to my account(s<br>diately of any changes<br>wealth. that all paymen | ) as<br>to the<br>its |   |  |
| 避 Direct Deposit  | received<br>deposite<br>not able                                  | id will be deposited to the same account. Lunderstand that in the event my employer notifies my financial institution that I am not entitled to the funds<br>ted to my account, my bank is authorized to debit my account for the amount of the adjustment. I understand that in the event my financial institution is<br>is to deposit any electronic transfer into my account due to any action I take; that I am responsible for any resulting bank fees incurred, and that my |                                                                                        |                                                                                       |                                                                                     |                                                                     |                                                                              |                       |   |  |
|                   | deposit t<br>Please o<br>Please o<br>Accour                       | o a bank in another counter that, due to timing to not close your accounts                                                                                                    | ntry, I will inform my empl<br>3 differences, new or cha<br>unt(s) without giving yo   | oying agency immediate<br>anged direct deposits r<br>ur payroll office two w          | iy.<br>nay result in one paper o<br>eeks prior notice.                              | check after the chan                                                | ge has been submitte                                                         | d.                    |   |  |
|                   | Order                                                             | Nickname                                                                                                    | Payment Method                                                                         | Routing Number                                                                        | Account Number                                                                      | Account Type                                                        | Amount/ Percent                                                              |                       |   |  |
|                   | 1                                                                 | Vacation Savings                                                                                                    | Direct Deposit                                                                         | 251082615                                                                             | XXXXX3123                                                                           | Savings                                                             | \$50.00                                                                      | >                     |   |  |
|                   | Last                                                              | Main Checking                                                                                                    | Direct Deposit                                                                         | 251082615                                                                             | XXX9876                                                                             | Checking                                                            | Remaining Balance                                                            | >                     |   |  |
|                   |                                                                   |                                                                                                    |                                                                                        |                                                                                       |                                                                                     |                                                                     |                                                                              |                       |   |  |

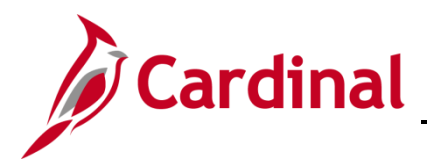

#### Removing a Direct Deposit Account

If you only have one (1) Direct Deposit account, it is not recommended to remove that account. If your intention is to remove the account and then add a new Direct Deposit account, simply update your existing account. If you do remove your last Direct Deposit account, you will be locked from adding the new account for 24 hours as a security precaution.

1. Navigate to the Cardinal Homepage.

#### The **Cardinal Homepage** displays.

|                                                                 |                 | <ul> <li>Cardinal Homepage</li> </ul> |             | A :                      | ٢ |
|-----------------------------------------------------------------|-----------------|---------------------------------------|-------------|--------------------------|---|
| Cardinal Message Board                                          |                 | Cardinal Portal                       | Time        | Payroll                  |   |
| 0<br>Message(s) published today<br>0<br>Total active message(s) |                 | Ħ                                     | _⊘          | Last Pay Date 05/01/2020 |   |
| Personal Details                                                | Benefit Details | Total Rewards                         | Job Summary |                          |   |
|                                                                 | 2 🏊<br>🕂 🕂      |                                       |             |                          |   |
|                                                                 | Action Required | 02HR0143B November 2020               |             |                          |   |

**Note**: Tile availability and placement on the Cardinal Homepage for each user is dependent upon their individual user and security settings.

2. Click the **Payroll** tile.

The Payroll page displays with the Paychecks menu item selected by default.

| Cardinal Homepage  |   |            |                            | Payroll                       |           | â               | : | ۲  |
|--------------------|---|------------|----------------------------|-------------------------------|-----------|-----------------|---|----|
| 💐 Paychecks        |   | Paychecks  |                            |                               |           |                 |   |    |
| <u>wa</u> W-2/W-2c | ~ | <b>T</b>   |                            |                               |           |                 |   | ¢↓ |
| 191 Direct Demosit | ٦ | Check Date | Company                    | Pay Begin Date / Pay End Date | Net Pay   | Paycheck Number |   |    |
|                    |   | 05/01/2020 | Alcoholic Beverage Control | 04/10/2020<br>04/24/2020      | \$1368.15 | 60136210        |   | >  |

3. Click the **Direct Deposit** menu item.

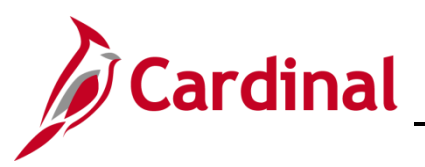

#### The **Direct Deposit** page displays.

| Cardinal Homepage |                                                                        |                                                                                                    | P                                                                                                    | ayroll                                                                                                    |                                                                                                    |                                                                                                 | â                                                                                     | :              | ٢ |  |  |  |
|-------------------|------------------------------------------------------------------------|----------------------------------------------------------------------------------------------------|----------------------------------------------------------------------------------------------------|----------------------------------------------------------------------------------------------------|----------------------------------------------------------------------------------------------------|-------------------------------------------------------------------------------------------------|---------------------------------------------------------------------------------------|----------------|---|--|--|--|
| 💐 Paychecks       | Direct D                                                               | virect Deposit                                                                                                    |                                                                                                    |                                                                                                    |                                                                                                    |                                                                                                 |                                                                                       |                |   |  |  |  |
| ₩2 W-2/W-2c ✓     | Disclaimer<br>indicated. I<br>information                              | claimer: I authorize my employer to deposit my net pay and/or travel reimbursements and/or a fixed amount(s) each payday directly to my account(s) as<br>cated. I am responsible for ensuring the accuracy of the account information provided and I agree to notify my employer immediately of any changes to the<br>rmation so that my pay may be properly distributed. I understand that if I am employed in more than one job with the Commonwealth, that all payments |                                                                                                    |                                                                                                    |                                                                                                    |                                                                                                 |                                                                                       |                |   |  |  |  |
| 😰 Direct Deposit  | received wi<br>deposited to<br>not able to<br>employer c               | ill be deposited to t<br>to my account, my<br>deposit any electro<br>annot issue the pa                                                                                                    | he same account. I unders<br>bank is authorized to debit<br>nic transfer into my accou<br>yroll funds to me until the f                          | stand that in the event my<br>my account for the amou<br>nt due to any action I take<br>funds are returned to my e                             | employer notifies my fina<br>nt of the adjustment. I und<br>a; that I am responsible for<br>employer by my financial in | ncial institution that I a<br>lerstand that in the eve<br>any resulting bank fee<br>nstitution. | m not entitled to the func<br>ent my financial institutio<br>es incurred, and that my | ls<br>n is     |   |  |  |  |
|                   | As required<br>deposit is n<br>deposit to a<br>Please not<br>Please do | by the Federal Of<br>not being forwarded<br>a bank in another o<br>te that, due to tim<br>not close your ac                                                                                                    | lice of Foreign Asset Contr<br>to a bank in another cour<br>ountry, I will inform my em<br>ng differences, new or c<br>count(s) without giving y | rol in support of U.S.C. Tit<br>try and that if at any poin<br>ploying agency immediate<br>hanged direct deposits<br>your payroll office two v | le 50, War and National D<br>t I establish a standing ord<br>ely.<br>may result in one paper<br>reeks prior notice.     | efense, I attest that th<br>ler for my receiving ba<br>check after the chan                     | e full amount of my direc<br>nk to forward the full dire<br>ge has been submitted     | t<br>əct<br>I. |   |  |  |  |
|                   | Accounts                                                               | ;<br>7                                                                                                    |                                                                                                    |                                                                                                    |                                                                                                    |                                                                                                 |                                                                                       |                | Ш |  |  |  |
|                   | Order                                                                  | Nickname                                                                                                    | Payment Method                                                                                                    | Routing Number                                                                                                    | Account Number                                                                                                    | Account Type                                                                                    | Amount/ Percent                                                                       |                | П |  |  |  |
|                   | 2                                                                      | Vacation Time!                                                                                                    | Direct Deposit                                                                                                    | 251082615                                                                                                    | XX9999                                                                                                    | Savings                                                                                         | \$200.00                                                                              | >              | Ш |  |  |  |
|                   | Last                                                                   | Main Checking                                                                                                    | Direct Deposit                                                                                                    | 251082615                                                                                                    | XXX4567                                                                                                    | Checking                                                                                        | Remaining Balance                                                                     | >              |   |  |  |  |
|                   |                                                                        |                                                                                                    |                                                                                                    |                                                                                                    |                                                                                                    |                                                                                                 |                                                                                       |                | • |  |  |  |

Note: All of your current Direct Deposit accounts display in the Accounts section.

4. Click the corresponding row for the Direct Deposit account that you need to remove.

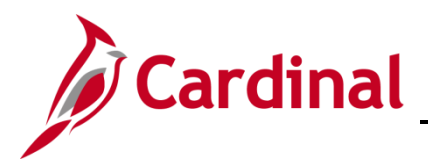

### **ESS Managing Direct Deposits**

The Edit Account page for the applicable Direct Deposit account displays in a pop-up window.

| Cancel           |              | Edit Account               | Save   |
|------------------|--------------|----------------------------|--------|
|                  | *Nickname    | Vacation Time!             | ]      |
| *Pay             | ment Method  | Direct Deposit             | -<br>- |
| Bank             |              |                            |        |
| Rou              | uting Number | 251082615                  | ] ()   |
|                  | Bank Name    | VIRGINIA CREDIT UNION INC. |        |
| Acc              | ount Number  | XX9999                     | 1      |
| Retype Acc       | ount Number  |                            |        |
| Pay Distribution |              |                            |        |
| */               | Account Type | Savings                    | ·      |
| *                | Deposit Type | Amount                     |        |
|                  | Amount       | 200.00                     |        |
|                  |              | Remove                     |        |

5. Click the **Remove** button.

A Warning Message displays in a pop-up window.

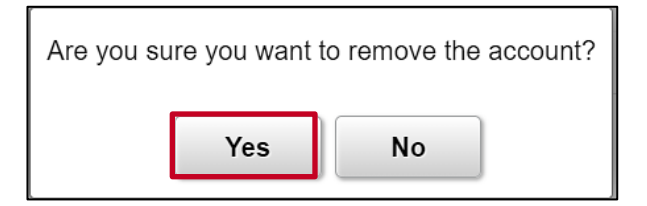

6. Click the **Yes** button to remove the account.

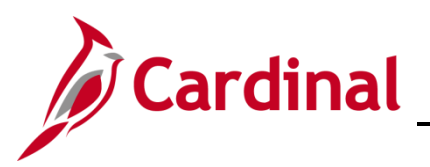

#### The Direct Deposit page returns.

| < Cardinal Homepage |                                                                                                    |                                                                                                    | P                                                                                  | ayroll                                                                                 |                                                                                         |                                                                             | â                                                                            | :                | Ø |
|---------------------|----------------------------------------------------------------------------------------------------|----------------------------------------------------------------------------------------------------|------------------------------------------------------------------------------------|----------------------------------------------------------------------------------------|-----------------------------------------------------------------------------------------|-----------------------------------------------------------------------------|------------------------------------------------------------------------------|------------------|---|
| Raychecks           | Direct                                                                                                    | Deposit                                                                                                    |                                                                                    |                                                                                        |                                                                                         |                                                                             |                                                                              |                  |   |
| wz W-2/W-2c         | ✓ Disclaim<br>indicated<br>informati                                                                                                    | ner: I authorize my en<br>I. I am responsible for<br>on so that my pay ma                                                                                                    | nployer to deposit my net<br>ensuring the accuracy of<br>the property distributed. | pay and/or travel reimburs<br>the account information p<br>I understand that if I am e | sements and/or a fixed amo<br>provided and I agree to noti<br>employed in more than one | ount(s) each payday dire<br>fy my employer immedia<br>job with the Commonwe | ectly to my account(s)<br>ately of any changes to<br>ealth, that all payment | as<br>o the<br>s |   |
| Direct Deposit      | As required deposite deposite | Internation so that my pay may be propeny distributed. I understand that in am employed in more than one job with the CommonWealth, that all payments<br>received will be deposited to the same account. Lunderstand that in the event my employer notifies my financial institution that I am not entitled to the funds<br>deposited to my account, my bank is authorized to debit my account for the amount of the adjustment. Lunderstand that in the event my financial institution that I am one to the funds<br>able to deposit any electronic transfer into my account due to any action I take, that I am responsible for any resulting bank fees incurred, and that my employer<br>cannot issue the payroll funds to me until the funds are returned to my employer by my financial institution.<br>As required by the Federal Office of Foreign Asset Control in support of U.S.C. Title 50, War and National Defense, I attest that the full amount of my direct<br>deposit to a bank in another country, I will inform my employing agency immediately. |                                                                                    |                                                                                        |                                                                                         |                                                                             |                                                                              |                  |   |
|                     | Please of<br>Please of<br>Account                                                                                                    | to that, due to timi<br>to not close your ac<br>ts                                                                                                    | ng differences, new or o<br>count(s) without giving                                | nanged direct deposits<br>your payroll office two v                                    | may result in one paper<br>veeks prior notice.                                          | check after the change                                                      | has been submitted                                                           |                  |   |
|                     | Order                                                                                                    | Nickname                                                                                                    | Payment Method                                                                     | Routing Number                                                                         | Account Number                                                                          | Account Type                                                                | Amount/ Percent                                                              |                  |   |
|                     | Last                                                                                                    | Main Checking                                                                                                    | Direct Deposit                                                                     | 251082615                                                                              | XXX4567                                                                                 | Checking                                                                    | Remaining Balance                                                            | •                | > |
|                     |                                                                                                    |                                                                                                    |                                                                                    |                                                                                        |                                                                                         |                                                                             |                                                                              |                  |   |

Note: The removed Direct Deposit account no longer displays in the Accounts section.

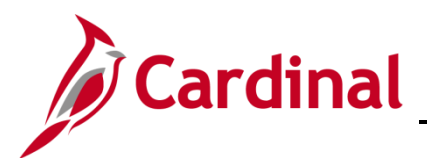

## **Reordering (Prioritizing) Direct Deposit Accounts**

- 1. Navigate to the Cardinal Homepage.
- The Cardinal Homepage displays.

|                                                                 |                          | <ul> <li>Cardinal Homepage</li> </ul> | â :         | ٢                        |   |
|-----------------------------------------------------------------|--------------------------|---------------------------------------|-------------|--------------------------|---|
| Cardinal Message Board                                          |                          | Cardinal Portal                       | Time        | Payroll                  | 1 |
| 0<br>Message(s) published today<br>0<br>Total active message(s) |                          |                                       | ~           | Last Pay Date 05/01/2020 |   |
| Personal Details                                                | Benefit Details          | Total Rewards                         | Job Summary |                          |   |
| -                                                               | <b>≗</b> ≈<br><b>+ ↑</b> |                                       |             |                          |   |
|                                                                 | Action Required          | 02HR0143B November 2020               |             |                          |   |

**Note**: Tile availability and placement on the Cardinal Homepage for each user is dependent upon their individual user and security settings.

2. Click the **Payroll** tile.

The Payroll page displays with the Paychecks menu item selected by default.

| < Cardinal Homepage Payroll ♠ |            |                            |                               |           |                 |    | ٢ |
|-------------------------------|------------|----------------------------|-------------------------------|-----------|-----------------|----|---|
| 💐 Paychecks                   | Paychecks  |                            |                               |           |                 |    |   |
| ₩2 W-2/W-2c ~                 | <b>T</b>   |                            |                               |           |                 | Ť. | ŕ |
|                               | Check Date | Company                    | Pay Begin Date / Pay End Date | Net Pay   | Paycheck Number |    |   |
| Urrect Deposit                | 05/01/2020 | Alcoholic Beverage Control | 04/10/2020<br>04/24/2020      | \$1368.15 | 60136210        | :  | > |

3. Click the **Direct Deposit** menu item.

The Direct Deposit page displays.

| Cardinal Homepage                                                                                                    |                              |                                                                                                    |                                                                                                    | Payroll                                                                                                    |                                                                                                    |                                                                                                    | â                                                                                                | :                           | ٢       |  |  |  |
|----------------------------------------------------------------------------------------------------|------------------------------|----------------------------------------------------------------------------------------------------|----------------------------------------------------------------------------------------------------|----------------------------------------------------------------------------------------------------|----------------------------------------------------------------------------------------------------|----------------------------------------------------------------------------------------------------|--------------------------------------------------------------------------------------------------|-----------------------------|---------|--|--|--|
| Revealed the second second sec | Direct D                     | eposit                                                                                                    |                                                                                                    |                                                                                                    |                                                                                                    |                                                                                                    |                                                                                                  |                             |         |  |  |  |
| ₩ W-2/W-2c ~                                                                                                    | Disclaimer<br>account info   | : I authorize my employer to de<br>ormation provided and I agree to<br>nwealth, that all payments rece                                                                                                    | posit my net pay and/or travel reimb<br>o notify my employer immediately of<br>ived will be deposited to the same a | ursements and/or a fixed amount(<br>any changes to the information so<br>ccount. I understand that in the ex | <li>s) each payday directly to my acco<br/>that my pay may be properly distr<br/>ent my employer notifies my finance</li> | unt(s) as indicated. I am respo<br>ibuted. I understand that if I an<br>ial institution that I am not enti | nsible for ensuring the accura<br>n employed in more than one<br>itled to the funds deposited to | icy of th<br>job with<br>my | he<br>h |  |  |  |
| 😰 Direct Deposit                                                                                                    | account, my<br>action I take | interesting and an polyments received with be deposited to the same account. Furthers and that in the event interproperty improvements in an addational and a function of the adjustment. In diversited the interprovement is and a function of the adjustment. In diversited that in the event interproperty functional institution is and a functional of the adjustment. In diversited that in the event interproperty functional institution is and a functional of the adjustment. In diversited that in the event interproperty functional institution is and a functional of the adjustment of the adjustment in the event interproperty functional institution is and a functional of the adjustment of the adjustment of the adju |                                                                                                    |                                                                                                    |                                                                                                    |                                                                                                    |                                                                                                  |                             |         |  |  |  |
|                                                                                                    | As required<br>and that if a | uired by the Federal Office of Foreign Asset Control in support of U.S.C. Title 50, War and National Defense, I attest that the full amount of my direct deposit is not being forwarded to a bank in another country<br>at if at any point I establish a standing order for my receiving bank to forward the full direct deposit to a bank in another country, I will inform my employing agency immediately.                                                                                                    |                                                                                                    |                                                                                                    |                                                                                                    |                                                                                                    |                                                                                                  |                             |         |  |  |  |
|                                                                                                    | Please not<br>payroll offi   | e that, due to timing differenc<br>ce two weeks prior notice.                                                                                                    | es, new or changed direct deposi                                                                                    | ts may result in one paper chec                                                                              | k after the change has been sub                                                                                           | mitted. Please do not close y                                                                              | our account(s) without give                                                                      | ng you                      | ır      |  |  |  |
|                                                                                                    | Accounts                     |                                                                                                    |                                                                                                    |                                                                                                    |                                                                                                    |                                                                                                    |                                                                                                  |                             |         |  |  |  |
|                                                                                                    | + 7                          | ·                                                                                                    |                                                                                                    |                                                                                                    |                                                                                                    |                                                                                                    |                                                                                                  |                             |         |  |  |  |
|                                                                                                    | Order                        | Nickname                                                                                                    | Payment Method                                                                                                    | Routing Number                                                                                               | Account Number                                                                                                    | Account Type                                                                                               | Amount/ Percent                                                                                  |                             |         |  |  |  |
|                                                                                                    | 1                            | Vacation Savings                                                                                                    | Direct Deposit                                                                                                    | 251082615                                                                                                    | XXXXX3123                                                                                                    | Savings                                                                                                    | \$50.00                                                                                          | >                           | ,       |  |  |  |
|                                                                                                    | 2                            | College Fund                                                                                                    | Direct Deposit                                                                                                    | 251082615                                                                                                    | XXXXX1321                                                                                                    | Savings                                                                                                    | 5.00%                                                                                            | >                           | ,       |  |  |  |
|                                                                                                    | Last                         | Main Checking                                                                                                    | Direct Deposit                                                                                                    | 251082615                                                                                                    | XXX9876                                                                                                    | Checking                                                                                                   | Remaining Balance                                                                                | >                           | ,       |  |  |  |
|                                                                                                    | Reorder                      |                                                                                                    |                                                                                                    |                                                                                                    |                                                                                                    |                                                                                                    |                                                                                                  |                             |         |  |  |  |

Note: All of your current Direct Deposit accounts display in the Accounts section.

4. Click the **Reorder** button.

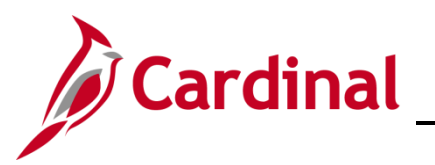

The **Reorder Accounts** page displays in a pop-up window.

| Cancel  |       | Reorder Accounts |                     |                   |  |  |  |  |
|---------|-------|------------------|---------------------|-------------------|--|--|--|--|
|         | •     |                  |                     |                   |  |  |  |  |
| Current | *New  | N: 1             | A source ( Marshare | A                 |  |  |  |  |
| Order   | Order | Nickname         | Account Number      | Amount/ Percent   |  |  |  |  |
| 1       | 1     | Vacation Savings | XXXXX3123           | \$50.00           |  |  |  |  |
| 2       | 2     | College Fund     | XXXXX1321           | 5.00%             |  |  |  |  |
| Last    |       | Main Checking    | XXX9876             | Remaining Balance |  |  |  |  |
|         |       |                  |                     |                   |  |  |  |  |
|         |       |                  |                     |                   |  |  |  |  |

Note: The Direct Deposit accounts are listed in their current order (priority).

5. Use the **New Order** fields to reorder (prioritize) your Direct Deposit accounts.

**Note**: Your "Remaining Balance" Direct Deposit account will always display as "Last" and cannot be reordered.

| Cancel           |               | Reorde           | Reorder Accounts |                   |  |  |
|------------------|---------------|------------------|------------------|-------------------|--|--|
| Accounts         | 0             |                  |                  |                   |  |  |
| Current<br>Order | *New<br>Order | Nickname         | Account Number   | Amount/ Percent   |  |  |
| 1                | 2             | Vacation Savings | XXXXX3123        | \$50.00           |  |  |
| 2                | 1             | College Fund     | XXXXX1321        | 5.00%             |  |  |
| Last             |               | Main Checking    | XXX9876          | Remaining Balance |  |  |
|                  |               |                  |                  |                   |  |  |

6. Click the **Save** button.

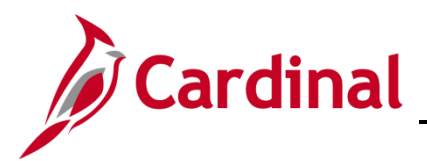

# **ESS Managing Direct Deposits**

The **Direct Deposit** page returns and your Direct Deposit accounts are now reordered within the **Accounts** section.

| Cardinal Homepage |                                                                                                    |                                                                                                    |                                                                                                    | Payroll                                                                                                    |                |              | ٢                 | :          | ٥       |  |
|-------------------|----------------------------------------------------------------------------------------------------|----------------------------------------------------------------------------------------------------|----------------------------------------------------------------------------------------------------|----------------------------------------------------------------------------------------------------|----------------|--------------|-------------------|------------|---------|--|
| R Paychecks       | Direct D                                                                                                    | Deposit                                                                                                    |                                                                                                    |                                                                                                    |                |              |                   |            |         |  |
| ₩ W-2/W-2c ~      | Disclaime<br>account int                                                                                                    | Disclaimer: I authorize my employer to deposit my net pay and/or travel reimbursements and/or a fixed amount(s) each payday directly to my account(s) as indicated. I am responsible for ensuring the account information provided and I agree to notify my employer immediately of any changes to the information so that my pay may be properly distributed. I understand that if I am employed in more th |                                                                                                    |                                                                                                    |                |              |                   | acy of the | 1e<br>1 |  |
| Direct Deposit    | account, m<br>action I tak                                                                                                    | onwealth, that all payments<br>by bank is authorized to debite;<br>te; that I am responsible for                                                                                                    | received will be deposited to the sa<br>t my account for the amount of the<br>any resulting bank fees incurred, ar | Innancial institution that I am not entitled to the tunds deposite<br>not able to deposit any electronic transfer into my account due<br>unds are returned to my employer by my financial institution. |                | any          |                   |            |         |  |
|                   | As required by the Federal Office of Foreign Asset Control in support of U.S.C. Title 50, War and National Defense, I attest that the full amount of my direct deposit is not being forwarded to a bank in anothe and that if at any point I establish a standing order for my receiving bank to forward the full direct deposit to a bank in another country, I will inform my employing agency immediately. |                                                                                                    |                                                                                                    |                                                                                                    |                |              |                   | country    |         |  |
|                   | Please no<br>payroll off                                                                                                    | Please note that, due to timing differences, new or changed direct deposits may result in one paper check after the change has been submitted. Please do not close your account(s) without giving your payroll office two weeks prior notice.                                                                                                    |                                                                                                    |                                                                                                    |                |              |                   |            |         |  |
|                   | + 3                                                                                                    | 7                                                                                                    |                                                                                                    |                                                                                                    |                |              |                   |            |         |  |
|                   | Order                                                                                                    | Nickname                                                                                                    | Payment Method                                                                                                    | Routing Number                                                                                                    | Account Number | Account Type | Amount/ Percent   |            |         |  |
|                   | 1                                                                                                    | College Fund                                                                                                    | Direct Deposit                                                                                                    | 251082615                                                                                                    | XXXXX1321      | Savings      | 5.00%             | >          |         |  |
|                   | 2                                                                                                    | Vacation Savings                                                                                                    | Direct Deposit                                                                                                    | 251082615                                                                                                    | XXXXX3123      | Savings      | \$50.00           | >          |         |  |
|                   | Last                                                                                                    | Main Checking                                                                                                    | Direct Deposit                                                                                                    | 251082615                                                                                                    | XXX9876        | Checking     | Remaining Balance | >          | ŝ       |  |
|                   | Reorde                                                                                                    | r                                                                                                    |                                                                                                    |                                                                                                    |                |              |                   |            | 17      |  |